## PATIENT CARE TEAMS (PROVIDER)- SIGN IN/OUT

## SIGN IN TO PATIENT CARE TEAMS

1. Click **Sign In** from **Patient Lists** – or for residents and fellows, just use the Sign In popup that happens when you first log in to Epic.

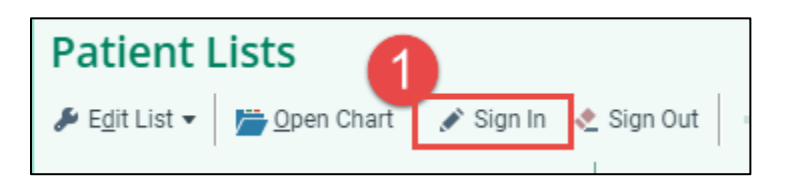

- 2. Enter your shift start time and date
- 3. Click the quick buttons to indicate the length of your shift this saves you from extra work calculating the end time!
- Ensure your role and service are set If you are the first person who should be contacted about patient care, assign yourself as 1<sup>st</sup> contact
- 5. Add the provider teams you regularly cover
- 6. Select individual patients or entire teams that you'll be covering and then click Accept

| ign In   | 2                                                |                               |             |                      | 4                     |
|----------|--------------------------------------------------|-------------------------------|-------------|----------------------|-----------------------|
|          | Start: 0700 () 03/08/20                          | 23 📋                          |             | 3                    | Role: 1st Contact 💉   |
|          | End: 1900 () 03/08/20                            | 23 📜 8Н 9Н 10Н                | 12H 13H 14H | 1D                   | Service: Pediatrics 💉 |
| Con      | ntact #: 303-266-2916                            | Phone Pager                   |             |                      |                       |
| Con      | nment:                                           |                               |             |                      |                       |
| Provider | r Teams (3)                                      |                               |             |                      |                       |
| Add te:  | ams                                              | 5                             |             |                      |                       |
| 100 100  |                                                  |                               |             |                      |                       |
|          | Pediatrics/PICU                                  |                               |             | 17 Patients Selected |                       |
|          | Nursery 6                                        |                               |             |                      | 10 Patients Selected  |
|          | NICU                                             |                               |             |                      | 2 Patients Selected   |
| ٦        | Primary Team Contact: None                       | Take Over                     |             |                      |                       |
|          | Patient                                          | Department / Room-Bed         | MRN         | 1st Contact          | Previously Assigned   |
|          | Nicu, Wise "jane"<br>Female, 16 m.o., 10/24/2021 | DH PAV C NICU<br>C348-C348-01 | 2080187     |                      |                       |
|          | Vonmom, Boy Testing                              | DH PAV C NICU<br>0350-0350-01 | 2080450     |                      |                       |

**Note** if you change the **Contact #** on this screen, it will update the information found in On-Call Finder.

Last updated: 05/12/23

*This material contains confidential and copyrighted information of Epic Systems Corporation & Denver Health and Hospital Authority*  7. If you are a resident or fellow and only covering clinic or procedures/operating room that day, choose the team called In Clinic/OR to ensure that you do not continue getting sign in pop-ups on Haiku/Canto

| Provider Teams (1)                                      |                                  |
|---------------------------------------------------------|----------------------------------|
| Add teams                                               |                                  |
| In Clinic/OR (Dismiss Sign In)<br>No patients to select | No patients to select Select all |
|                                                         |                                  |

 In Haiku, click the More button then the Sign In / Out option. When you're finished entering shift details, click the Next button to select teams & patients.

| Epic        |                 |              |             |              |
|-------------|-----------------|--------------|-------------|--------------|
|             |                 | More         |             | Edit         |
|             | In Basket       |              |             | >            |
| Q           | Search          |              |             | >            |
| 1°          | Staff Directory |              |             | >            |
| ۰           | Notifications   |              |             | >            |
| 1           | Sign In / Out   |              |             | >            |
| đ           | Links           |              |             | >            |
| 3           | Epic Earth      |              |             | >            |
| Ш           | Block Time      |              |             | New! >       |
| 0           | Options         |              |             | >            |
|             |                 |              |             |              |
|             |                 |              |             |              |
|             |                 |              |             |              |
|             |                 |              |             |              |
|             |                 |              |             |              |
|             |                 |              |             |              |
|             |                 |              |             |              |
| ()<br>Sched | ule Patients    | Status Board | Secure Chat | New!<br>More |

| Cancel Shift De | etails Next   |
|-----------------|---------------|
| 🛔 Role          | 1st Contact > |
| 🕓 Start Time    | 5/12/23 09:11 |
| () End Time     | 5/12/23 18:41 |
| 8H 9H 10F       | H 12H 13H     |

## SIGN OUT

- 1. Click **Sign Out** from **Patient Lists** when your shift is over to end your care team assignments
  - a. If you don't sign out the system will sign you out a couple of hours *after* your indicated shift end time

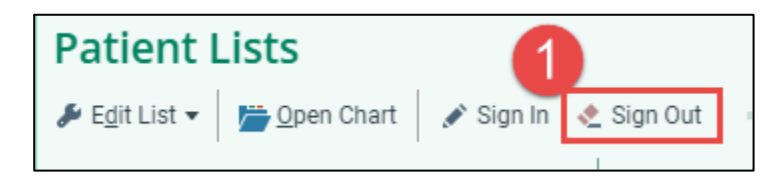

Last updated: 05/12/23

*This material contains confidential and copyrighted information of Epic Systems Corporation & Denver Health and Hospital Authority*